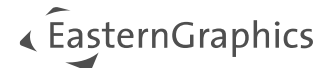

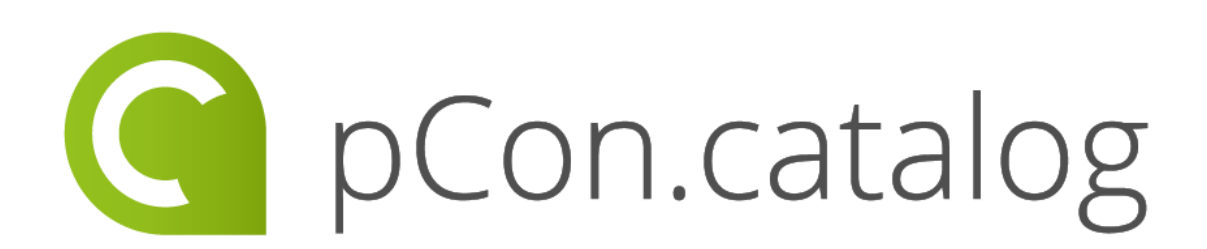

# pCon.catalog 2.4.0 **Nieuwe functionaliteiten**

support@easterngraphics.nl

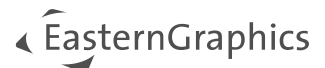

# pCon.catalog 2.4.0 – Nieuwe functionaliteiten

#### Inhoud

| 1 | Herontwerp van het onderdeel 'Favorieten'                           | 2 |
|---|---------------------------------------------------------------------|---|
| 2 | Gedetailleerde productinformatie als pop-up venster                 | 3 |
| 3 | Laatste status vasthouden wanneer je van catalogusonderdeel wisselt | 4 |

### 1 Herontwerp van het onderdeel 'Favorieten'

Met de voorjaarsrelease introduceren we een herontwerp van de Favorieten-omgeving in pCon.catalog.

Gebruikers zullen nu de mogelijkheid hebben om hun eigen individuele favorietenlijsten te maken en er extra beschrijvende teksten aan toe te voegen.

**Opmerking:** Om het onderdeel 'Favorieten' gebied te gebruiken, moet je ingelogd zijn in de pCon.Catalog.

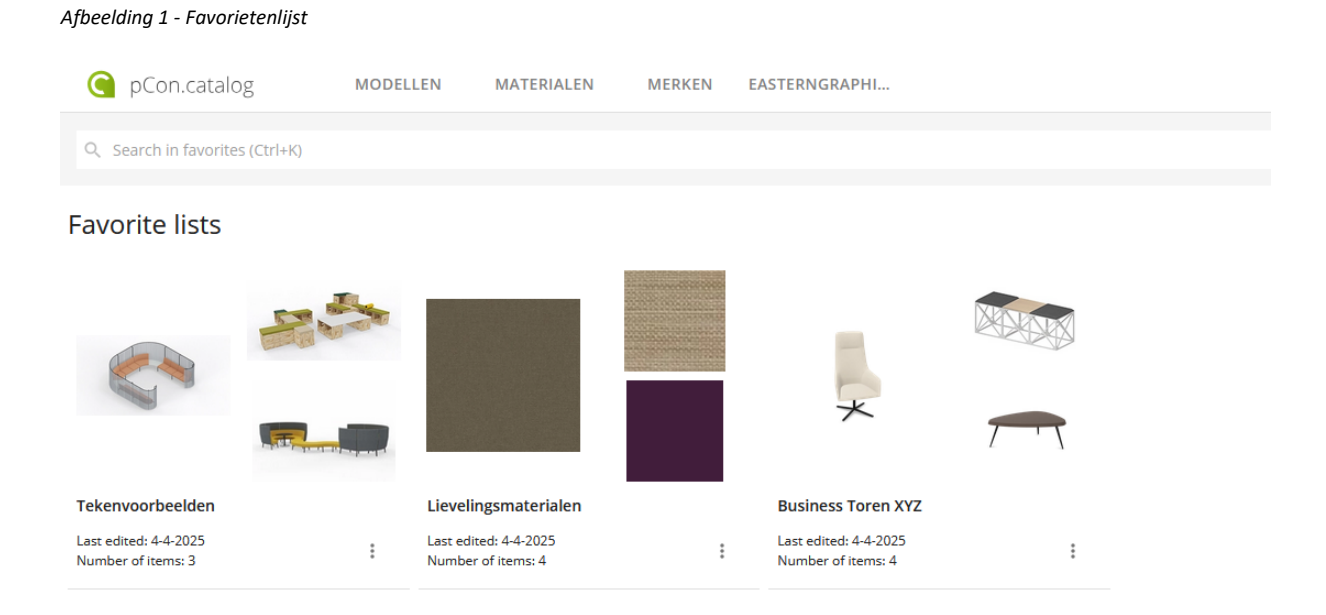

# EasternGraphics

| Ҁ pCo                                    | n.catalog          | ,                                  | MODELLEN | MATERI    | ALEN | MER      | KEN                         | EASTERN | GRAPHL. (                                                                                                    | ₿ NL | • | <u>.</u> |
|------------------------------------------|--------------------|------------------------------------|----------|-----------|------|----------|-----------------------------|---------|----------------------------------------------------------------------------------------------------|------|---|----------|
| < Q [\$e                                 | arch in favor      | rites (Ctrl+K)                     |          |           |      |          |                             |         |                                                                                                    |      |   |          |
|                                          |                    | 7                                  | 7        |           |      |          | 7                           | ~       | SORTEREN 1: Business Toren XYZ  Lat entret: 4-4-203 Number of items: 4 Description Plats: Muscher Stud. Dutsland Opdrachtgever: XYZ Immobilien Gmbh Architect: Architectenbureau Mustermann |      |   |          |
| Beso bar sto<br>adjustable 6<br>Artifort | ol, height<br>1-81 | COFFEE TAB<br>MAT BLACK<br>Cassina | INOX LE  | GRID 0005 |      | SC<br>An | 9 <b>1482</b><br>dreu World |         |                                                                                                    |      |   |          |
| Ψ                                        | <u>*</u>           | Ψ                                  | ። ₹      | Ψ         | 荘 1  | E (      | P                           | 幸 1     | 2                                                                                                    |      |   |          |
|                                          |                    |                                    |          |           |      |          |                             |         |                                                                                                    |      |   |          |

Afbeelding 2 – Favorietenlijst met omschrijving

## 2 Gedetailleerde productinformatie als pop-up venster

Met de nieuwste release wordt gedetailleerde productinformatie over modellen en materialen weergegeven in een extra pop-up venster, zodra je op een model of materiaal in de selectie klikt. De pop-up vervangt de uitgebreide weergave in pCon.catalog. Naast algemene productinformatie worden nu ook andere items van de geselecteerde fabrikant weergegeven als gerelateerde producten.

| boss<br>design<br>Boss Design                      |  |
|----------------------------------------------------|--|
| Amelia Lounge Plush chair with steel four leg base |  |
| Specificatie                                       |  |
| Contact ~                                          |  |

Afbeelding 3 - Pop-up venster met gedetailleerde productinformatie

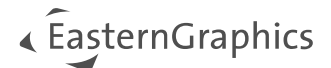

# 3 Laatste status vasthouden wanneer je van catalogusonderdeel wisselt

In de toekomst blijven de ingestelde filters en de huidige scroll positie in het model-/materiaaloverzicht behouden, bij het schakelen tussen de catalogusonderdelen *Modellen, Materialen* en *Merken*.

## 4 Laatst bekeken fabrikanten weergeven

De laatst bekeken fabrikant wordt nu weergegeven in de menubalk bovenaan en je kunt ook andere recent bekeken fabrikanten vinden in het vervolgkeuzemenu.

| 🤇 pCor    | n.catalog  | MODELLEN | MATERIALEN | MERKEN | ARTIFORT -  |   |
|-----------|------------|----------|------------|--------|-------------|---|
| OVERZICHT | COLLECTIES | MODELLEN | MATERIALEN |        | CHAMELEON   | × |
|           |            |          |            |        | BOSS DESIGN | × |
|           |            |          |            |        | ARTIFORT    | ~ |

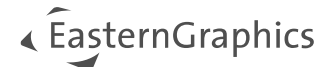

#### © 2025 EasternGraphics Benelux B.V. Alle rechten voorbehouden

De in deze documentatie gebruikte namen kunnen handelsmerken of coöperatieve handelsmerken van de eigenaar zijn en dienen als zodanig te worden beschouwd. Alle rechten zijn voorbehouden door EasternGraphics Benelux B.V. Het geheel of gedeeltelijk aanpassen, vertalen of reproduceren van deze documentatie zonder schriftelijke goedkeuring van de copyrighthouder, is niet toegestaan. Verspreiden van deze documentatie of een deel van deze documentatie op papier (bijv. als boek) of digitaal voor commerciële doeleinden zonder schriftelijke goedkeuring van de copyrighthouder is niet toegestaan.

EasternGraphics Benelux B.V. is niet verantwoordelijk voor de juistheid of volledigheid van de inhoud, voor zover gebreken hierin niet door grove nalatigheid of opzettelijk zijn veroorzaakt. Deze documentatie of delen ervan mogen op ieder gewenst moment, zonder aankondiging worden aangepast.

Alle namen en omschrijvingen opgenomen in dit document kunnen het handelsmerk zijn van de betrokken auteursrechthebbende en zijn daardoor wettelijk beschermd. Het feit dat dergelijke handelsmerken voorkomen in dit document geeft niemand het recht om aan te nemen dat deze bedoeld zijn voor vrij gebruik.